## 令和2年 沖縄県放送コンテストデータの提出について

Office 3 6 5 の Teams(チームス)を使って下記の方法でデータを提出することができます。

1. ブラウザで Office 3 6 5 ヘサインインしてください。

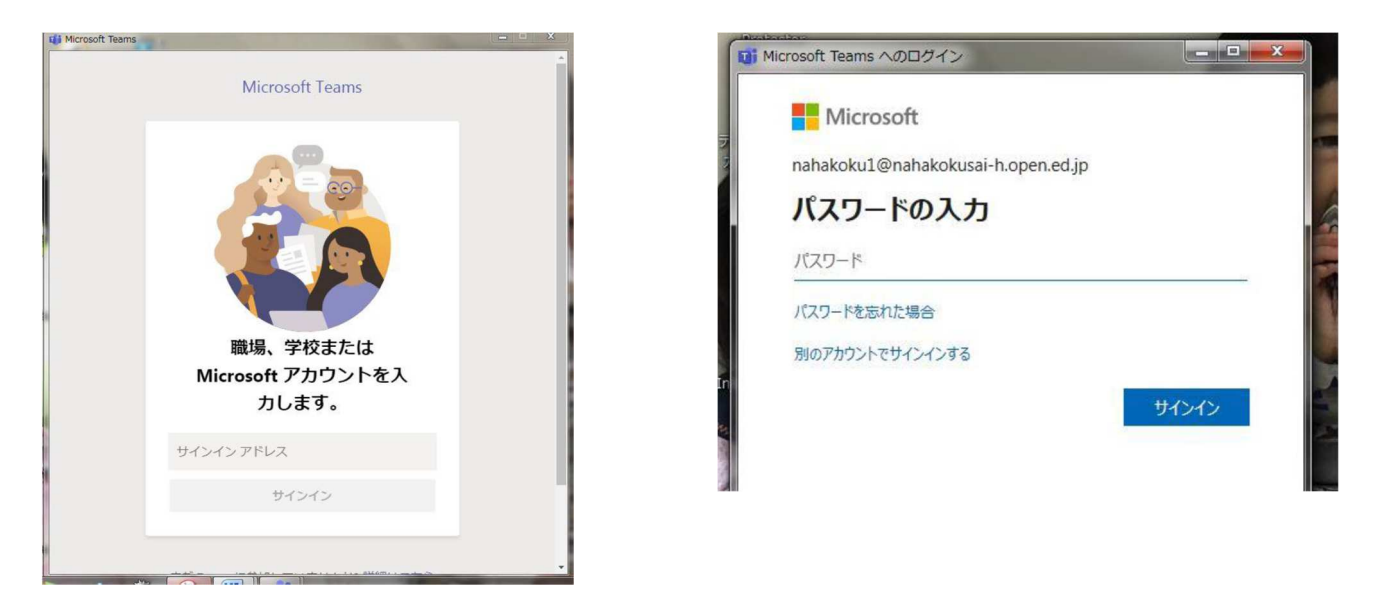

2. サインインするとアプリの一覧が出ますので、Teams をクリックしてくださ

い(表示されない場合はすべてのアプリをクリックすると選択できます)。

| $\leftrightarrow \rightarrow$ <b>C</b> $\triangle$ <b>office.com</b> /?auth=2 |               |                          | ⊕ ☆ 😩 :            |
|-------------------------------------------------------------------------------|---------------|--------------------------|--------------------|
| Office 365                                                                    | ▶ 検索          |                          | Ф 🌣 ? 🌍            |
| おはようございます                                                                     |               |                          | Office のインストール 〜   |
| 十 <b>に</b><br>新規作成 Outlook                                                    | OneDrive Word | Excel PowerPoint OneNote | e SharePoint Teams |
| Class<br>Notebook Sway                                                        | Forms リ       |                          |                    |
|                                                                               |               |                          |                    |
|                                                                               |               |                          |                    |
|                                                                               |               |                          |                    |

3. まず、左側のタグのチームをクリック(下記のような一覧が出ない場合は、 もう一度クリック)し、右側にある「チームに参加」をクリックしてください。

| $\leftarrow \rightarrow$  | C ☆                 |                 |             | ☆ 🙁 :               |
|---------------------------|---------------------|-----------------|-------------|---------------------|
|                           | Microsoft Teams 🛛 🖄 | 人、キーワードの検索、またはこ | コマンドの入力     |                     |
| <br>最新情報                  | チーム                 |                 | $\nabla$    | ◎ 88⁺ チームに参加/チームを作成 |
| ティット                      | • あなたのチーム ① チームをク   | リック ②チ-         | -ムに参加をクリック、 |                     |
| <b>;;;</b><br><i>∓-</i> 4 | X                   |                 | -           |                     |
| 高課題                       | <u></u>             |                 | 1           |                     |
| <b>…</b><br>予定表           | 10001000070         |                 |             |                     |
| <b>し</b><br>通話            |                     |                 |             |                     |
| ー<br>ファイル                 |                     |                 |             |                     |
| •••                       |                     |                 | -           |                     |
|                           |                     |                 |             |                     |
|                           |                     |                 |             | 80°                 |
| -0                        |                     |                 |             |                     |

4.「コードでチームに参加する」へコード(7桁)を入力する。

| ← → C ☆ teams.microsoft.com/_#/discover |                      |       |                       |          |  |
|-----------------------------------------|----------------------|-------|-----------------------|----------|--|
|                                         | Microsoft Teams      | Ø     | 人、キーワードの検索、またはコマンドの入力 | <b>e</b> |  |
| 最新情報                                    | く 戻る                 |       |                       |          |  |
| <u>ニ</u><br>チャット                        | チームに参加、また            | はチームを | 作成                    |          |  |
| <b></b><br><del>7</del> -4              |                      |       | 4                     |          |  |
| 富課題                                     | チームを作成               | 炗     | コードでチームに参加する 下の半角英数の  |          |  |
| <b>一</b><br>予定表                         |                      |       | □-ドを入力する。             |          |  |
| し通話                                     | 8 <sup>+</sup> チームを作 | 成     |                       |          |  |
| <b>1</b><br>ファイル                        |                      |       | 221.8492              |          |  |
| •••                                     |                      |       |                       |          |  |
|                                         |                      |       |                       |          |  |
|                                         |                      |       |                       |          |  |
|                                         |                      |       |                       |          |  |
|                                         |                      |       |                       |          |  |

## 5. チームに参加しましたら、「ファイル」をクリックしてください。

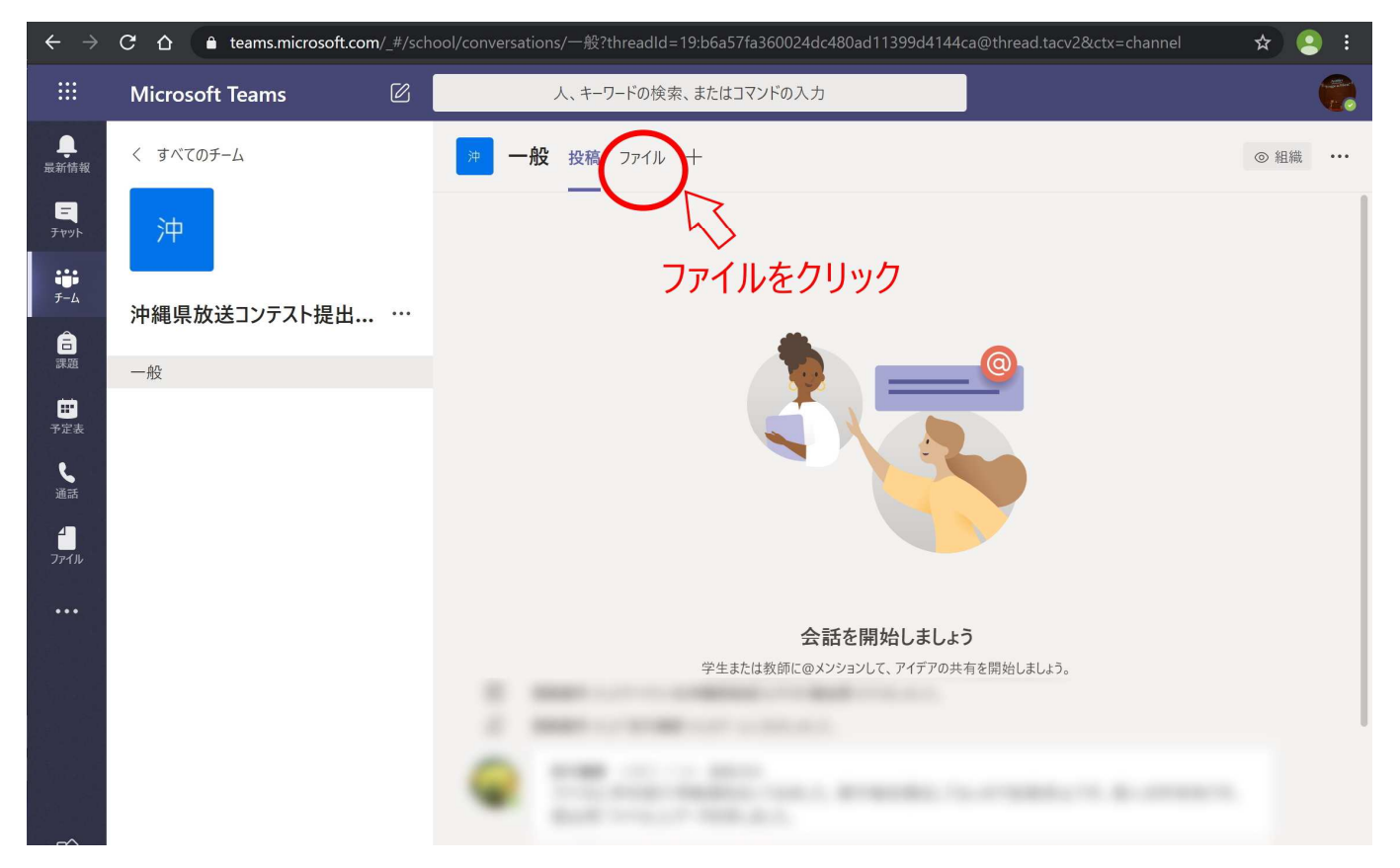

6. 画面が切り替わったら、データの提出が可能になります。提出したいデータを 画面上へドラッグしてドロップするか、「アップロード」を押下して PC 上のファ イルを指定して確定するとデータが提出できます。

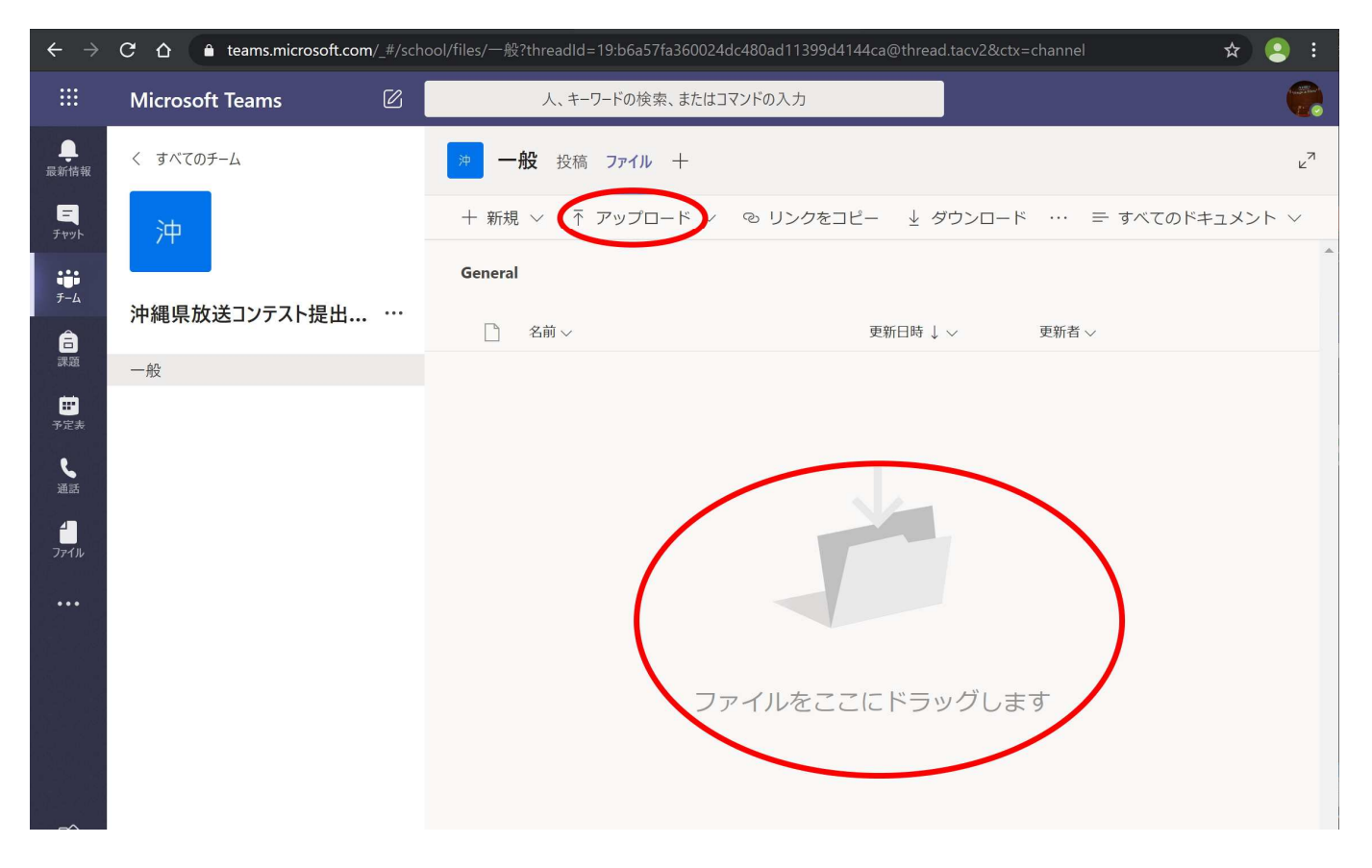

7. データのサイズによりアップロードに時間がかかりますので、更新日時などを 確認ください。

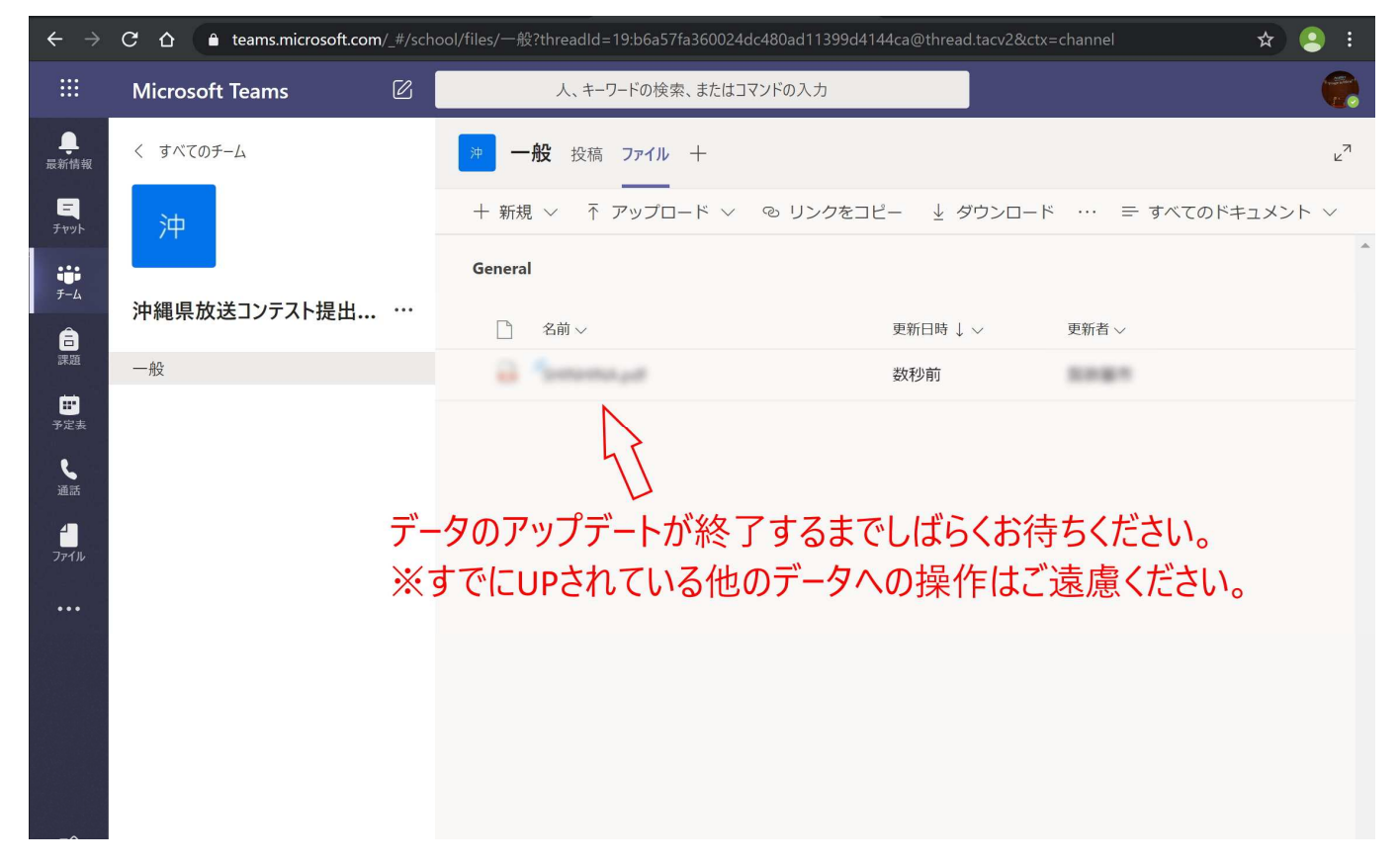

8.「投稿」に戻ることでメッセージが残せますので、連絡にご利用ください。